1. Starten Sie Ihren Browser und geben https://bildungsportal.sachsen.de/opal/dmz/ ein.

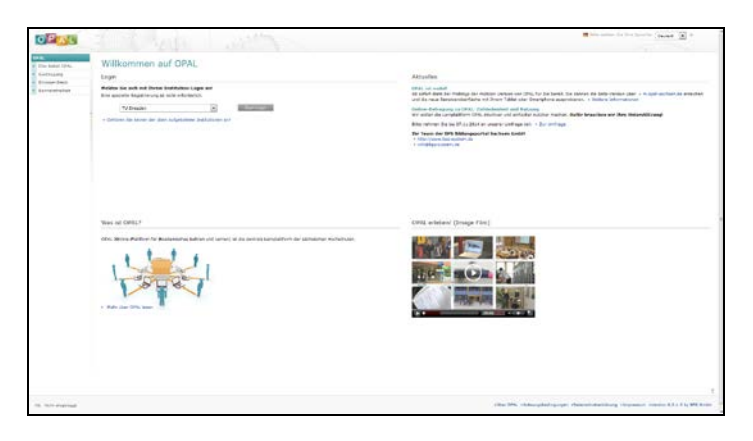

2. Wählen Sie als Institution "TU Dresden, drücken Sie auf "Zum Login" und geben Sie Ihr ZIH-login ein.

| Constraint and the second second second second second second second second second second second second second s                                                         |  |
|----------------------------------------------------------------------------------------------------|--|
| 14 SECOND 215 441-101.18                                                                                                    |  |
| johts profer bis de de Verberdung geschert af bever bis ihre voordeen angeben. 🌾 🖘                                                                                      |  |
| Anti-reasonia Kantani<br>Kakural Indentialing an anti-anti-ris diamutat                                                                                                 |  |
| La sian tao matana debasa arisismi an isya uni la takar da "s limate de tre                                                                                             |  |
|                                                                                                    |  |
| The Lager                                                                                                    |  |
| Parent garrage                                                                                                    |  |
|                                                                                                    |  |
| He in spind fearthigten freu door tee der best spine/Michen Heneries sont Battern-Bela<br>Inderes und entstatigte befanz und desen fleent deter desen Techneristationen |  |
|                                                                                                    |  |
| Regist instances in To Contenent Marrier . As faith are instances in the on-                                                                                            |  |
| Apertory Broad Intel                                                                                                    |  |
| Technishe universitat (insettor 46) - 211 (4) (50) - 500 (<br>Journum for Universitational Rev (4) (5) (5) - 500 (                                                      |  |
| Herbandsangenetises Erner Breise Deball Deba                                                                                                    |  |
|                                                                                                    |  |
|                                                                                                    |  |
|                                                                                                    |  |
|                                                                                                    |  |
|                                                                                                    |  |
|                                                                                                    |  |
|                                                                                                    |  |
|                                                                                                    |  |
|                                                                                                    |  |
|                                                                                                    |  |

3. Drücken Sie nun auf die Registerkarte "Lernressourcen" und nachfolgend auf "Katalog" in der linken Navigationsleiste.

4. Wählen Sie nun innerhalb des Kataloges "Technische Universität Dresden", "Fakultät Bauingenieurwesen" und "Institut für Mechanik und Flächentragwerke" aus.

5. Lassen Sie sich die Lernressource "BIW1-03 Stoffgebiet "Stereostatik"" anzeigen.

6. Sodann wählen Sie im linken Bereich "Einschreibung" aus

7. Schreiben Sie sich nun über "Einschreiben" in Ihre entsprechende Gruppe ein.

| OPAL                               |                                                                                                    |                                                                                                    |                       |                |                                    |           |                                                    |                                                                                                    |                  | Strater Streets |  |  |  |
|------------------------------------|----------------------------------------------------------------------------------------------------|----------------------------------------------------------------------------------------------------|-----------------------|----------------|------------------------------------|-----------|----------------------------------------------------|----------------------------------------------------------------------------------------------------|------------------|-----------------|--|--|--|
| Bols OFAL Molar                    | Dispets Linearcolators                                                                                                    | Hills                                                                                                    | Contract of           | THE OWNER WHEN |                                    |           |                                                    |                                                                                                    |                  |                 |  |  |  |
| p' Bertreitete                     | BIW1-03 Stere                                                                                                    |                                                                                                    | State Archauber       |                |                                    |           |                                                    |                                                                                                    |                  |                 |  |  |  |
| A Children                         | start of facilitation ?                                                                                                    | PROLOT Conference of the second second |                       |                |                                    |           |                                                    |                                                                                                    |                  |                 |  |  |  |
| e li ba<br>2 Porçe,<br>2 A Lazardo | EDIL 22 Jonglade (Seevener)<br>mad mete al (Jonglade Tenslands Reskats)<br>Sufgete Tenser                                                                                                    |                                                                                                    |                       |                |                                    |           |                                                    |                                                                                                    |                  |                 |  |  |  |
|                                    | 2 Westwaling<br>Service IS and Service and Access                                                                                                    |                                                                                                    |                       |                |                                    |           |                                                    |                                                                                                    |                  |                 |  |  |  |
|                                    | II Integle<br>III Integle<br>IIII Integle<br>III Integle<br>III I | 2 milli<br>7                                                                                                    |                       |                |                                    |           |                                                    |                                                                                                    | r Alle Datumente |                 |  |  |  |
|                                    |                                                                                                    |                                                                                                    |                       | an a sugar     |                                    |           | en olganostrop er<br>Internet (he for<br>Internet) | na ar a farai<br>- ya a mara yana ya ana ya ana ya ana ya ana ya ana ya ana ya ana ya ana ya ana ya ana ya ana ya<br>1 |                  |                 |  |  |  |
|                                    |                                                                                                    |                                                                                                    |                       | -              | 14146                              | -         | Rest Largers                                       |                                                                                                    |                  |                 |  |  |  |
|                                    |                                                                                                    | +                                                                                                    |                       |                | The state                          |           | Particular data                                    |                                                                                                    |                  |                 |  |  |  |
|                                    |                                                                                                    | -                                                                                                    | Line, Scientification | 100.110        | attit                              | Ellis<br> |                                                    |                                                                                                    |                  |                 |  |  |  |
|                                    |                                                                                                    | -                                                                                                    |                       | 100.110        | 11-10-10-10<br>10-11-1-10<br>1-100 | -         |                                                    |                                                                                                    |                  |                 |  |  |  |